## Таблица списка счетов

Каждый счет отображается строкой в списке счетов.

Контекстное меню списка счетов открывается при наведении курсора мыши на заголовок таблицы счетов и нажатии правой кнопки мыши.

Общий список параметров счета приведен в табл. ниже.

Общий список параметров счета

| Название параметра | Комментарий                                                                     |
|--------------------|---------------------------------------------------------------------------------|
| Номер счета        | Номер счета, который формирует предприятие или система.                         |
| Дата выставления   | Дата и время создания счета (время в соответствии с часовым поясом предприятия) |
| Оператор           | Наименование учетной записи (login) оператора, создавшего счет                  |
| BillNumber         | Внутренний номер заказа, присваиваемый системой                                 |
| Плательщик         | Указанное в заказе имя покупателя                                               |
| Оплатить до        | Крайний срок оплаты счета (время в соответствии с часовым поясом предприятия)   |
| Сумма счета        | Сумма счета                                                                     |
| Валюта счета       | Валюта, в которой выставлен счет                                                |
| Дата оплаты        | Дата оплаты счета (время в соответствии с часовым поясом предприятия)           |
| Сумма оплаты       | Сумма, оплаченная по счету                                                      |
| Валюта оплаты      | Валюта, в которой оплачен счет                                                  |
| Сумма отмены       | Отмененная сумма оплаты по счету                                                |
| Состояние          | Состояние счета (Оплачен, Выставлен и т.п.)                                     |
| Комментарий        | Комментарий по счету                                                            |

Справа над таблицей счетов имеется чекбокс «Выделять статусы цветом». Используя эту настройку, можно выделить различными цветами отображаемые в таблице счета по их статусам:

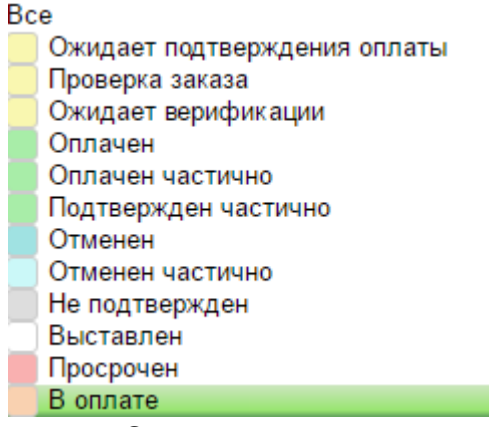

Список статусов счетов

При этом таблица счетов с выделенными статусами будет иметь следующий вид:

| Номер счёта | Дата<br>выставления    | Оператор   | Billnumber       | Тип     | Плательщик | Оплатить до         | Сумма<br>счёта | Валюта<br>счёта | Дата оплаты            | Сумма<br>оплаты | Валюта<br>оплаты | Сумма<br>отмены | Состояние                       | Комментарий |
|-------------|------------------------|------------|------------------|---------|------------|---------------------|----------------|-----------------|------------------------|-----------------|------------------|-----------------|---------------------------------|-------------|
| 20231010_01 | 10.10.2023<br>14:14:53 | testuserby | 5455698261174957 | Payment |            | 11.10.2023<br>14:14 | 1232           | BYN             | 10.10.2023<br>14:15:08 | 1232            | BYN              |                 | Оплачен                         |             |
| 20231010_02 | 10.10.2023<br>14:15:46 | testuserby |                  | Payment |            | 11.10.2023<br>14:15 | 444            | BYN             |                        |                 |                  |                 | Выставлен                       |             |
| 20231010_03 | 10.10.2023<br>14:16:09 | testuserby | 5486092261174964 | Payment |            | 11.10.2023<br>14:15 | 9              | BYN             | 10.10.2023<br>14:16:45 |                 |                  |                 | В оплате                        |             |
| 20231010_04 | 10.10.2023<br>14:17:34 | testuserby |                  | Payment |            | 10.10.2023<br>14:16 | 64             | BYN             |                        |                 |                  |                 | Просрочен                       |             |
| 20231010_05 | 10.10.2023<br>14:17:55 | testuserby | 5455698261174973 | Payment |            | 11.10.2023<br>14:17 | 56             | BYN             | 10.10.2023<br>14:18:02 |                 |                  |                 | Отменен                         |             |
| 20231010_06 | 10.10.2023<br>14:18:47 | testuserby | 5455698261174981 | Payment |            | 11.10.2023<br>14:18 | 53             | BYN             | 10.10.2023<br>14:18:54 | 0               | BYN              |                 | Ожидает<br>подтвержде<br>оплаты |             |
| 20231010_07 | 10.10.2023<br>14:19:45 | testuserby | 5455698261174999 | Payment |            | 11.10.2023<br>14:19 | 32             | BYN             | 10.10.2023<br>14:19:54 | 20              | BYN              |                 | Отменен<br>частично             |             |

Таблица счетов с выделенными статусами

Наверх